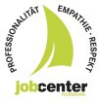

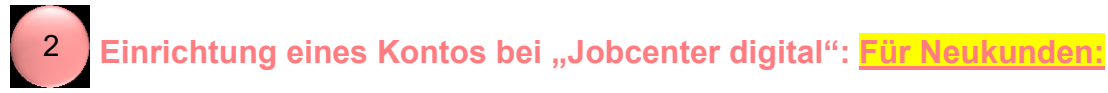

1. Sie können die Internetseite Jobcenter digital (<u>www.jobcenter-digital.de</u>) öffnen:

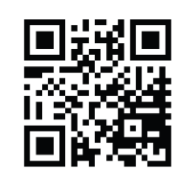

www.jobcenter.digital

2. Sie gelangen auch über den aufgeführten QR-Code direkt auf die entsprechende Seite. Wählen Sie den Button "Anmelden" aus

|                                            | 🖐 Gebärdensprache | 🖶 Deutsch 👻 |
|--------------------------------------------|-------------------|-------------|
| Bundesagentur für Arbeit<br>bringt weiter. | Q Suche           | n 📃 Menü    |

Sie gelangen zur Anmeldung. Bitte wählen Sie die Anmeldung über "**Bundesagentur für** Arbeit".

| Bundesagentur für Arbeit<br>bringt weiter.                                                                |                                                    |
|----------------------------------------------------------------------------------------------------|----------------------------------------------------|
| Startseite > Anmeldung                                                                                    |                                                    |
| Anmelden                                                                                                  |                                                    |
| Hier können Sie sich für die Online-Angebote der Bundesa<br>Angebote der Jobcenter und der Familienkasse. | agentur für Arbeit anmelden. Dazu gehören auch die |
| Informationen zur Anmeldung mit BundID und zur Ko                                                         | antoumstellung                                     |
| Das passende Konto finden                                                                                 |                                                    |
| bund <sup>i</sup> ID <b>O</b>                                                                             | Bundesagentur<br>für Arbeit                        |
| ☐ Anmelden/Registrieren                                                                                   | Anmelden/Registrieren                              |

3. Im Anschluss dann den Button "Jetzt registrieren" wählen.

| Startseite >   | Anmeldung                          |           |
|----------------|------------------------------------|-----------|
| Anmel          | dung                               |           |
| Melden Sie sie | h bitte mit Ihren Zugangs          | daten an: |
|                |                                    |           |
|                | <ul> <li>Mit Passkey an</li> </ul> | melden    |
|                | oder                               |           |
| Benutzername / | E-Mail-Adresse                     |           |
|                |                                    |           |
| Passwort       |                                    |           |
|                |                                    | •         |
|                |                                    |           |
|                |                                    |           |

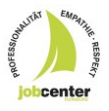

4. Es öffnet sich die Seite der Registrierung – hier können Sie sich nun mit Ihrer E-Mail-Adresse und einem Passwort "registrieren". Hierfür sollten die Nutzungsbedingungen sowie der Datenschutzerklärung zugestimmt werden:

| Mail-Adresse                                                                                                    | en Felder ausfüllen |
|----------------------------------------------------------------------------------------------------|---------------------|
| te geben Sie Ihre E-Mail-Adresse ein.   Passwort *  Passwort *  Passwort *  Passwort *  Passwort *  Passwort *  Passwort *  Passwort wiederholen *  Geben Sie ein Passwort an. Es muss folgende Kriterien erfüllen:  X 12 bis 128 Zeichen lang  X Mindestens ein Großbuchstabe (A - Z)  X Mindestens ein Großbuchstabe (A - Z)  X Mindestens eine Ziffre (0 - 9)  X Mindestens eine Ziffre (0 - 9)  X Hindestens eine Ziffre (0 - 9)  X Hindestens eine Ziffre (0 - 9)  X Hindestens eine Ziffre       |                     |
| Asswort  Paswort *  Paswort *  Paswort wiederholen *  Geben Sie ein Passwort an. Es muss folgende Kriterien erfüllen:  12 bis 128 Zeichen lang  Mindestens ein Großbuchstabe (A - Z)  Mindestens ein Stiffer (0 - 9)  Mindestens eine Ziffer (0 - 9)  Keine unerlaubten Zeichen  Keine unerlaubten Zeichen  Keine unerlaubten Zeichen  Ich habe die <u>Mutzungsbedingungen</u> gelesen und akzeptiere sie.*  Ich willige ein, dass die E-Mail-Adresse.  Ich willige ein, dass die E-Mail-Adresse von der Bundesgentur für Arbeit im Sinne der  Dateschutzerklänung (Kapitel – Mail-Adresse.  Mindersens.  Keine Unerlaubten Zeichen  Keine Unerlaubten Zeichen  Keine Unerlaubten  Keine Unerlaub |                     |
| Passwort *       Passwort wiederholen *         Pesswort *       Passwort wiederholen *         Ceben Sie ein Passwort an. Es muss folgende Kriterien erfüllen:       X         X       12 bis 128 Zeichen lang         X       Mindestens ein Großbuchsabe (A - Z)         X       Mindestens eine Ziffer (0 - 9)         X       Mindestens eine Ziffer (0 - 9)         X       Mindestens eine Ziffer (0 - 9)         X       Mindestens eine Ziffer (0 - 9)         X       Mindestens eines der folgenden Sonderzeichen: @ # \$ % & * ! + =: , . ? / * ( ) ;         X       Keine unerlaubten Zeichen         X       Richtige Passwortwiederholung         I ch habe die <u>Nutzungsbedingungen</u> gelesen und akzeptiere sie. *         I ch willige ein, dass die E-Mail-Adresse von der Bundesagentur für Arbeit im Sinne der<br><u>Datenschutzerklärung</u> Kapitel _Verabeitung der Registrierungsdaten" erhoben und verarbei<br>werden dar. / Die Einwilligung         Viderutzmischinger Kapitel _Verabeitung der Pasistrierungsdaten" erhoben und verarbei<br>werden dar. / Die Einwilligung kann genslä de <u>Datenschutzerklärung</u> Kapitel<br>_Widerutzerklärung kapitel _wit met. *                                                                                                    |                     |
| Ceben Sie ein Passwort an. Es muss folgende Kriterien erfüllen:  12 bis 128 Zeichen lang  Mindestens ein Großbuchstabe (A - Z)  Mindestens eine Ziffer (0 - 9)  Mindestens eines der folgenden Sonderzeichen: @ # \$ % & * ! + =:,.?/*();  Keine unerlaubten Zeichen  Richtige Passwortwiederholung  I ch habe die <u>Nutzungsbedingungen</u> gelesen und akzeptiere sie. *  I ch willige ein, dass die E-Mail-Adresse von der Bundesagentur für Arbeit im Sinne der  Datenschutzerklärung Kapitel _Verabeitung gelesen und akzeptiere sie. *  I ch willige ein, dass die E-Mail-Adresse von der Bundesagentur für Arbeit im Sinne der  Datenschutzerklärung Kapitel _Verabeitung der Degistrierungsdaten* erhoben und verarbeit werden dar. Die Einwilligunt Kuiternen in Die Einwilligunt                                                                                                    |                     |
| Geben Sie ein Passwort an. Es muss folgende Kriterien erfüllen:         X       12 bis 128 Zeichen lang         X       Mindestens ein Großbuchstabe (A - Z)         X       Mindestens ein Großbuchstabe (A - Z)         X       Mindestens ein Ziffer (0 - 9)         X       Mindestens eine Ziffer (0 - 9)         X       Mindestens eine Ziffer (0 - 9)         X       Mindestens eines der folgenden Sonderzeichen: @ # \$ % & * - [+ = :, . ? / * ();         X       Keine unerlaubten Zeichen         X       Richtige Passwortwiederholung         Istemung und Einwilligung       Ich habe die Nutzungsbedingungen gelesen und akzeptiere sie. *         Ich willige ein, dass die E-Mail-Adresse von der Bundesagentur für Arbeit im Sinne der Datenschutzerklärung Kapitel _Verateistung der Registrierungsdaten" erhoben und verarbei werden dar. Die Einwilligung         Viderungsbedingungen, sowie Ihre Einwilligun       Ich willige ein, dass die E-Mail-Adresse von der Bundesagentur für Arbeit im Sinne der Datenschutzerklärung Kapitel _Verateistung der Registrierungsdaten" erhoben und verarbei werden dar. Die Einwilligung kann gemäß der Datenschutzerklärung Kapitel _Widerundernet. *                                                                                                    |                     |
| <ul> <li>X 12 bis 128 Zeichen lang</li> <li>Mindestens ein Großbuchstabe (A - Z)</li> <li>Mindestens eins Großbuchstabe (a - z)</li> <li>Mindestens eins Ziffer (0 - 9)</li> <li>Mindestens eins der folgenden Sonderzeichen: @ # \$ % &amp; *! + = ;?/*();</li> <li>Keine unerlaubten Zeichen</li> <li>Richtige Passwortwiederholung</li> </ul> sttimmung und Einwilligung <ul> <li>Ich habe die <u>Nutzungsbedingungen</u> gelesen und akzeptiere sie. *</li> <li>Ich willige ein, dass die E-Mail-Adresse von der Bundesagentur für Arbeit im Sinne der <u>Detenschutzerklärung</u> Kapitel zugung der E-Mail-Adresse.</li> </ul>                                                                                                    |                     |
| <ul> <li>Mindestens ein Großbuchstabe (A - Z)</li> <li>Mindestens ein Kleinbuchstabe (a - z)</li> <li>Mindestens eine Ziffer (0 - 9)</li> <li>Mindestens eine Ziffer (0 - 9)</li> <li>Mindestens eine Ziffer (0 - 9)</li> <li>Mindestens eine Ziffer (0 - 9)</li> <li>Mindestens eine Ziffer (0 - 9)</li> <li>Keine unerlaubten Zeichen</li> <li>Richtige Passwortwiederholung</li> </ul>                                                                                                    |                     |
| Mindestens eine Kleinbuchstabe (a - 2)     Mindestens eines Ziffer (0 - 9)     Mindestens eines der folgenden Sonderzeichen: @ # \$ %, & *! + = :,,?/*();     Keine unerlaubten Zeichen     Richtige Passwortwiederholung  Istimmung und Einwilligung     Ich habe die <u>Nutzungsbedingungen</u> gelesen und akzeptiere sie. *     Ich willige ein, dass die E-Mail-Adresse von der Bundesagentur für Arbeit im Sinne der <u>Dareschutzerklänung</u> Karenzbeitung karenzbeitung karenzbeitungsbedingungen, sowie Ihre Einwilligun     Ich willige ein, dass die E-Mail-Adresse von der Bundesagentur für Arbeit im Sinne der <u>Dareschutzerklänung</u> Kapitel     "Widerufsmehrung karenzbeitung karenzbeitung karenzbeitung kapitel     "Widerufsmehrung isteren.*                                                                                                    |                     |
| <ul> <li>Mindestens eine Ziffer (0 - 9)</li> <li>Mindestens eine Ziffer (0 - 9)</li> <li>Mindestens eines der folgenden Sonderzeichen: @ # \$ % &amp; * - ! + = :,.?/*();</li> <li>Keine unerlaubunden Zeichen</li> <li>Richtige Passwortwiederholung</li> </ul> Istimmung und Einwilligung <ul> <li>Ich habe die <u>Nutzungsbedingungen</u> gelesen und akzeptiere sie. *</li> <li>Ich willige ein, dass die E-Mail-Adresse von der Bundesagentur für Arbeit im Sinne der <u>Datenschutzerklänung</u> kaprizel und erarbeit werden darf. Die Einwilligung kann gemäß der <u>Datenschutzerklänung</u> Kaprizel "Widerurdsmöglichkei" jederzeit ohne Angabe von Gründen mit Wirkung für die Zukunft widerufen werden. *</li></ul>                                                                                                    |                     |
| Mindestens eines der folgenden Sonderzeichen: @ # \$ % & *!+=:,.?/*();     Keine unerlaubten Zeichen     Richtige Passwortwiederholung   Istimmung und Einwilligung  Registrierung benötigen wir ihre Zustimmung zu eren Nutzungsbedingungen, sowie Ihre Einwilligun  Ich willige ein, dass die E-Mail-Adresse von der Bundesagentur für Arbeit im Sinne der Detenschutzerklärung (kapitel / Verarbeitung der Registrierungsdaterf erhoben und verarbeit verden darf. Die Einwillung kann gemäß der Datenschutzerklärung Kapitel "Widerrufen werden.*                                                                                                    |                     |
| Keine unerlaubten Zeichen     Richtige Passwortwiederholung  sttimmung und Einwilligung  r Registrierung benötigen wir Ihre Zustimmung zu seren Nutzungsbedingungen, sowie Ihre Einwilligu      Ich willige ein, dass die E-Mail-Adresse von der Bundesagentur für Arbeit im Sinne der Chaenschutzerklänung (Averabeitung der Registrierungsdater" erhoben und verarbei werden darf. Die Einwilligung kann gemäß der <u>Datenschutzerklänung</u> Kapitel      "Widerrufsmöglichkeit" jederzeit ohne Angabe von Gründen mit Wirkung für die Zukunft                                                                                                    |                     |
| Richtige Passwortwiederholung      Ich habe die <u>Nutzungsbedingungen</u> gelesen und akzeptiere sie. *      Ich willige ein, dass die E-Mail-Adresse von der Bundesagentur für Arbeit im Sinne der      Datenschutzerklänung kapitel / Verarbeitung der Registrierungsdaten" erhoben und verarbeit      werden darf. Die Einwilligung kann gemäß der <u>Datenschutzerklärung</u> Kapitel      "Widerurdsmöglichkei" jederzeit ohne Angabe von Gründen mit Wirkung für die Zukunft                                                                                                    |                     |
| Istimmung und Einwilligung r Registrierung benötigen wir Ihre Zustimmung zu eren Nutzungsbedingungen, sowie Ihre Einwilligu Lich willige ein, dass die E-Mail-Adresse von der Bundesagentur für Arbeit im Sinne der Datenschutzerklärung Kapitel "Verarbeitung der Registrierungsdaten" erhoben und verarbei werden darf. Die Einwilligung kann gemäß der Datenschutzerklärung Kapitel "Widerrufenwöglichkeit" jederzeit ohne Angabe von Gründen mit Wirkung für die Zukunft widerrufen werden. *                                                                                                    |                     |
| ustimmung und Einwilligung r Registrierung benötigen wir Ihre Zustimmung zu seren Nutzungsbedingungen, sowie Ihre Einwilligu Lth habe die <u>Nutzungsbedingungen</u> gelesen und akzeptiere sie. * Lch willige ein, dass die E-Mail-Adresse von der Bundesagentur für Arbeit im Sinne der <u>Datenschutzerklärung</u> Kapitel "Verarbeitung der Registrierungsdater" erhoben und verarbeit werden darf. Die Einwilligung kann gemäß der <u>Datenschutzerklärung</u> Kapitel "Widerrufenglichkeit" jdeerzeit ohne Angabe von Gründen mit Wirkung für die Zukunft widerrufen werden. *                                                                                                    |                     |
| r Registrierung benötigen wir ihre Zustimmung zu<br>seren Nutzungsbedingungen, sowie ihre Einwilligut im Sinne der<br><u>Datenschutzerklärung</u> Kapitel "Verarbeitung der Registrierungsdaten" erhoben und verarbei<br>werden darf. Die Einwilligung kann gemäß der <u>Datenschutzerklärung</u> Kapitel<br>"Widerrufsmöglichkeit" jderzeit ohne Angabe von Gründen mit Wirkung für die Zukunft<br>widerrufen werden. *                                                                                                    |                     |
| seren Nutzungsbedingungen, sowie Ihre Einwilliguier in der Bernechtzerklänung kapitel vertreichen der Betrachtzerklänung kapitel vertreichung der Registreichungsdatter "erhoben und verarbeit<br>itzung der E-Mail-Adresse. wir der Bernechtzerklänung Kapitel der Berzeit und der Betrachtzerklänung Kapitel<br>"Widerrufenwöglichkeit" jederzeit ohne Angabe von Gründen mit Wirkung für die Zukunft<br>widerrufen werden. *                                                                                                    |                     |
| tzung der E-Mail-Adresse. werden darf. Die Einwilligung kann gemäß der <u>Datenschutzerklärung</u> Kapitel<br>"Widerufsmöglichkei" jederzeit ohne Angabe von Gründen mit Wirkung für die Zukunft<br>widerufen werden. *                                                                                                    | r<br>rarbeitet      |
| "Widerrufsmöglichkeit" jederzeit ohne Angabe von Gründen mit Wirkung für die Zukunft<br>widerrufen werden. *                                                                                                    |                     |
| wider uter werden.                                                                                                    | nft                 |
|                                                                                                    |                     |
|                                                                                                    |                     |
|                                                                                                    |                     |
|                                                                                                    |                     |

5. Sie erhalten eine Bestätigungsmail. Bitte bestätigen Sie mit dem darin enthaltenen Link die Registrierung:

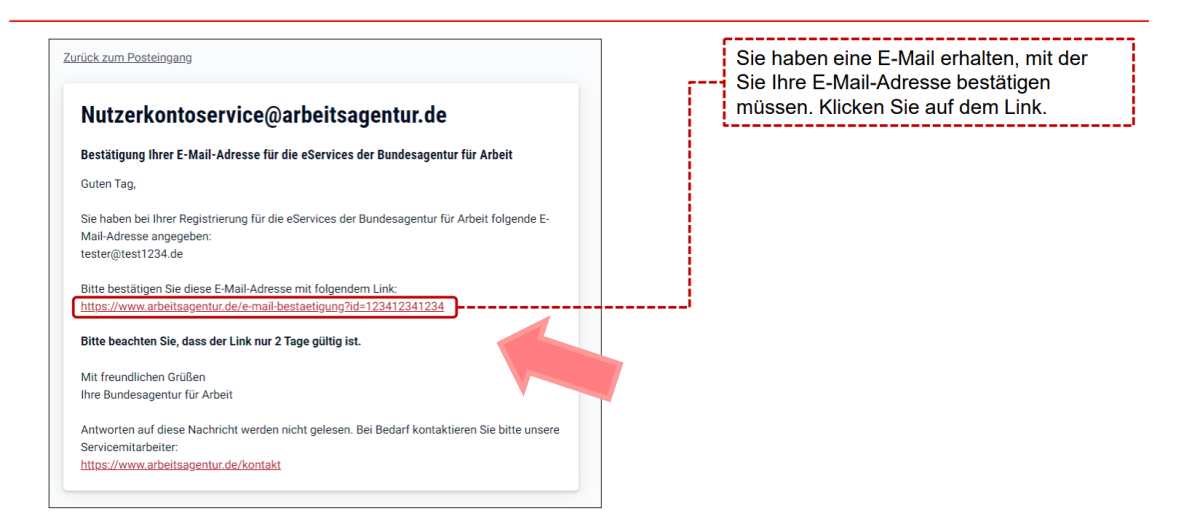

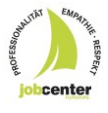

Stand März 2025

6. Im Anschluss der Bestätigung melden Sie sich bitte einmal in Ihrem BA-Konto an:

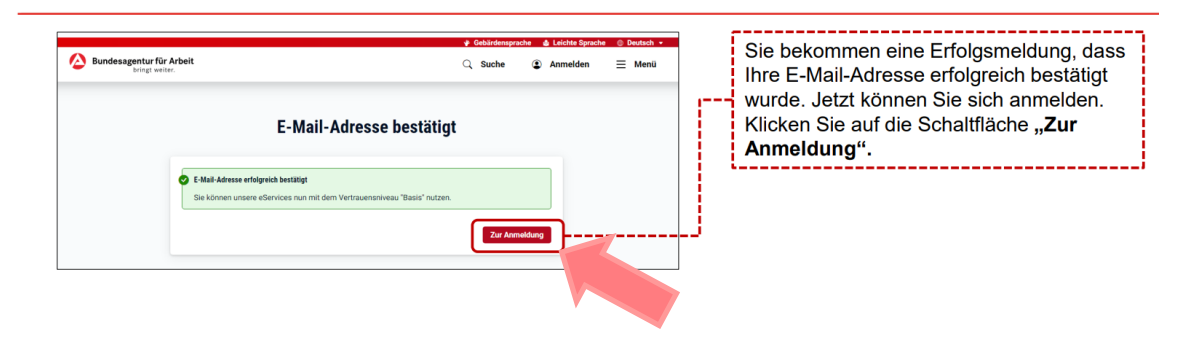

Nun haben Sie ein Konto angelegt.